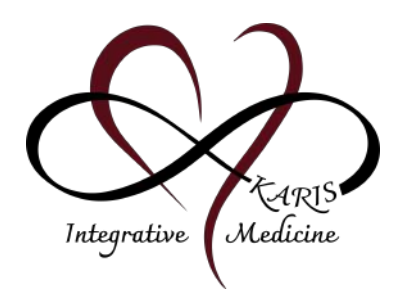

Karis IM Instructions

How to Activate your Patient Portal & Check-in to your Appointment

#### Part 1: Patient Portal Setup

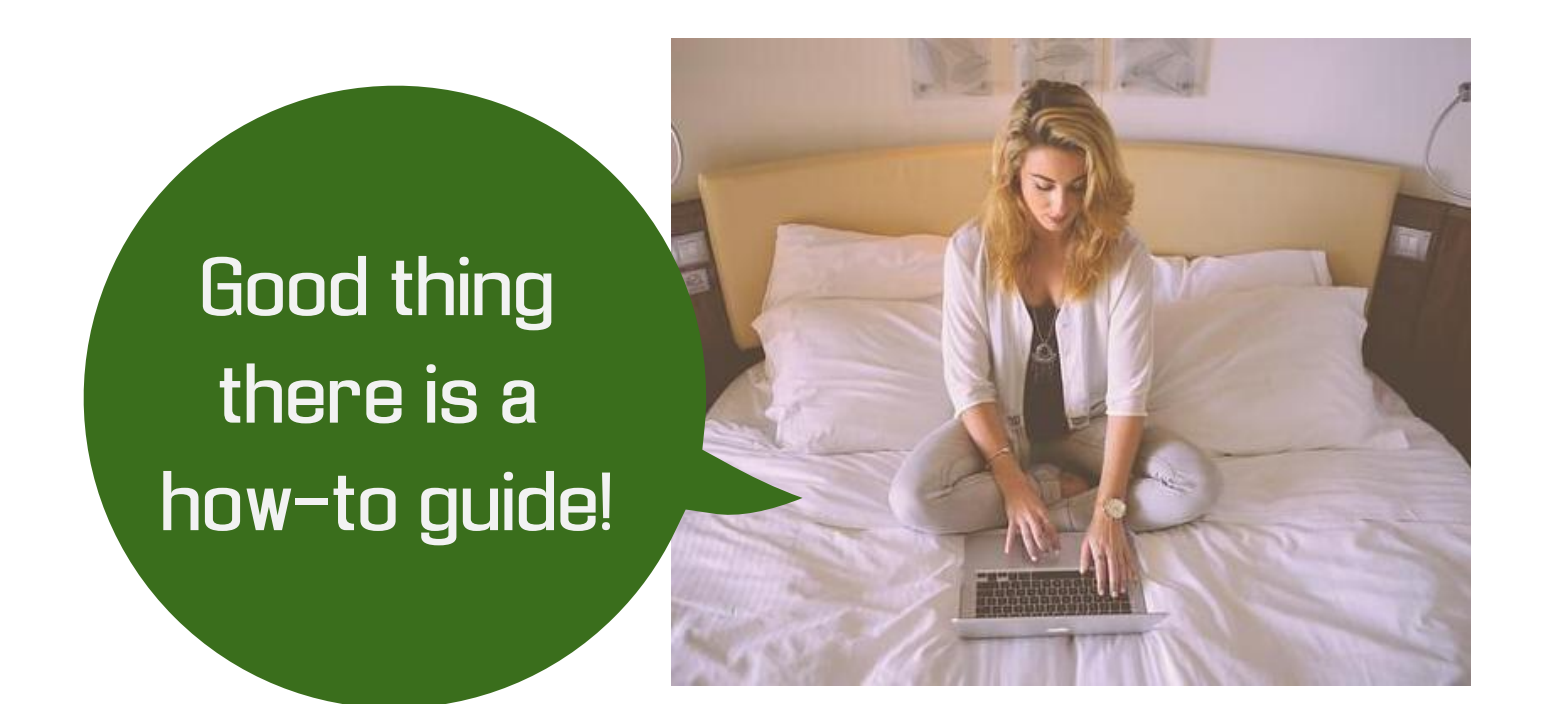

This guide will show you how to set up your patient portal. This is a very simple process and should only take a couple minutes! Remember, you still need to check-in to your appointment after your set up your patient portal. See how to check-in in part 2!

# Step 1:

After scheduling your first appointment, you will receive an email from Karis IM asking you to register for a YourHealthFile Patient Portal. Click on the link that says **"Click here to begin the registration process"** to get started!

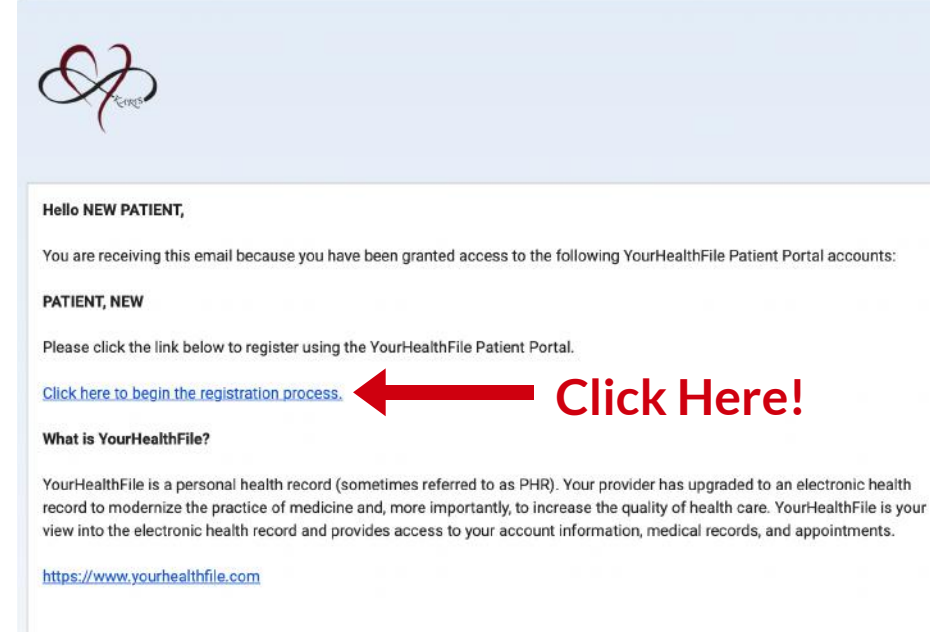

This message and any attachments (the 'message') is intended solely for the addressees and is confidential. If you receive this message in error, please delete it and immediately notify

the sender. Any use not in accord with its purpose, any dissemination or disclosure, either whole or partial, is prohibited except formal approval. The Internet cannot guarantee the integrity of this message. NXGN Management, LLC, will not, therefore, be liable for the message if modified.

### Step 2:

The link will take you to the yourhealthfile.com website. It will then prompt you to input your date of birth. **Make sure** you use the calendar to select your date of birth!

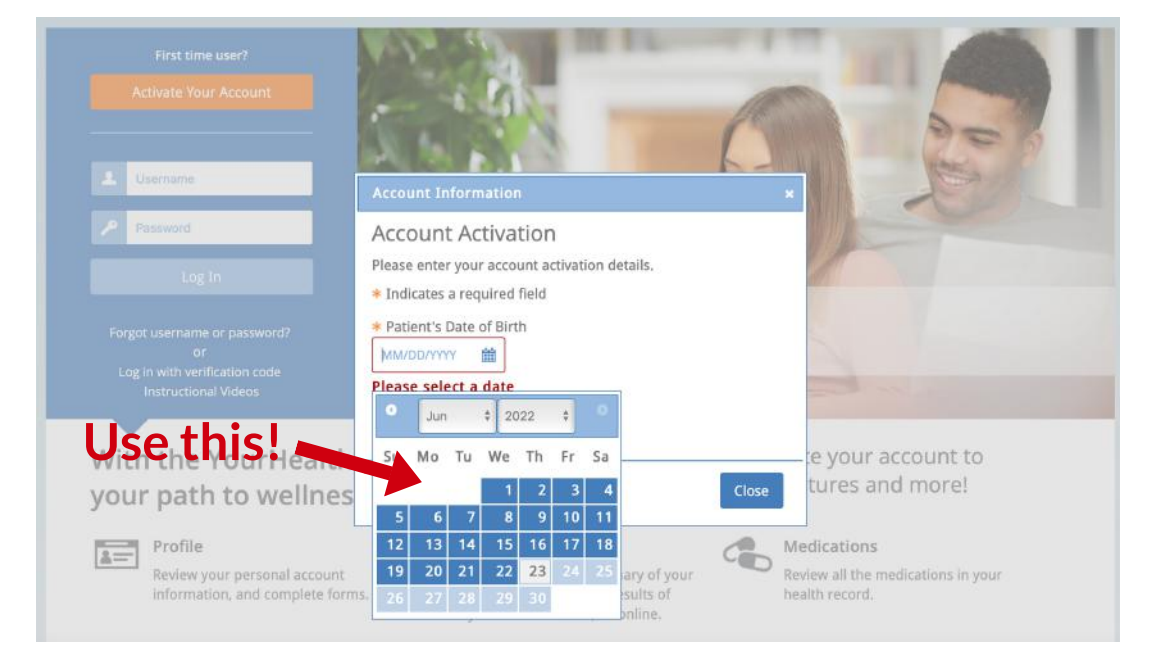

# Step 3:

After inputing your date of birth, you will be asked to make a username and password, supply your email, and to pick a security question of your choice.

After filling in the information, click update account.

| Account Information                               | *             |
|---------------------------------------------------|---------------|
| Update Account                                    | We have       |
| Please enter your desired account details.        |               |
| Indicates a required field                        |               |
| <ul> <li>✓ Username</li> </ul>                    |               |
| NewPatient12345                                   |               |
| ✓ Password                                        |               |
|                                                   |               |
| Show password                                     | te vou        |
| Email Address                                     | tures         |
| 12345newpatient@gmail.com                         |               |
| Security Question                                 | dication      |
| What was your favorite childhood \$               | lew all the   |
| Security Answer                                   |               |
| Fluffy                                            | ) Test R      |
| User Agreement                                    | y wait for    |
| * 🛛 I have reviewed and accept the User Agreement | tor's offic   |
| Update Account                                    | Click here la |
|                                                   |               |
|                                                   | Close         |

### Step 4:

After updating your account, log-in with your chosen username and password.

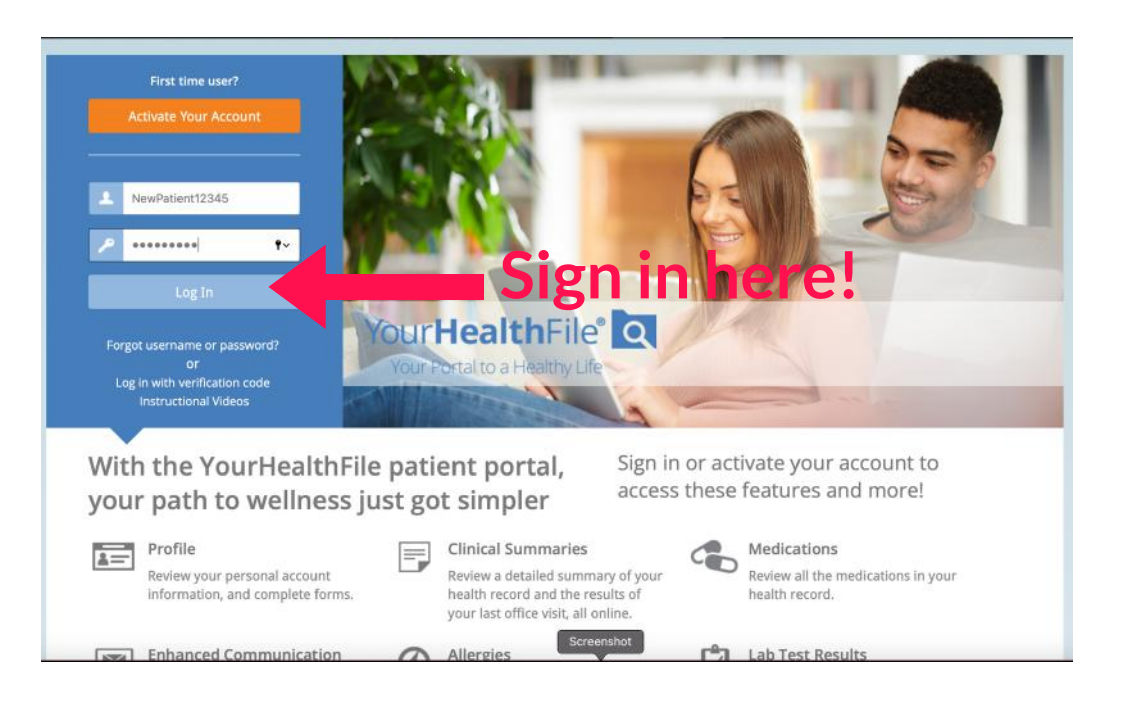

# Step 5:

Immediately after logging in, you will be prompted to complete your patient registration. This only completes your patient portal setup, **it does NOT check you into your appointment.** 

Click next to continue.

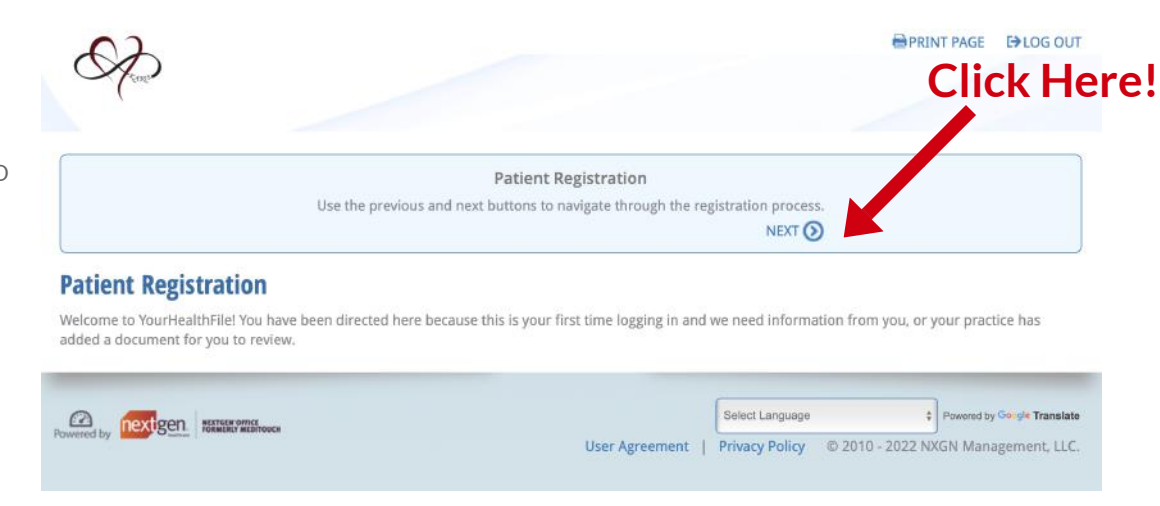

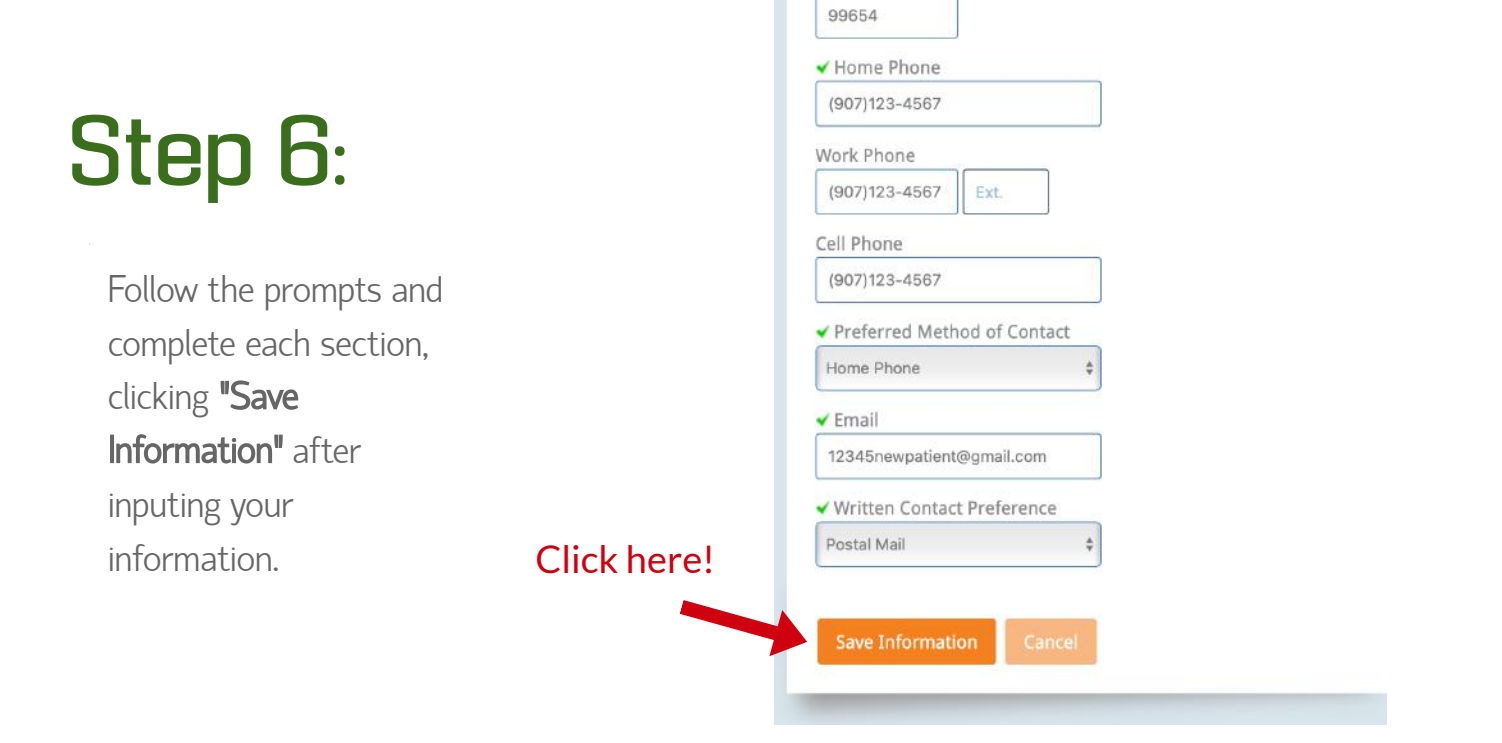

✓ Zip

# Step 7:

After completing all sections and reviewing the generated documents, you will be prompted to sign the reviewed documents. **Sign with** your cursor in the large box and click "Sign and **Complete Registration**"

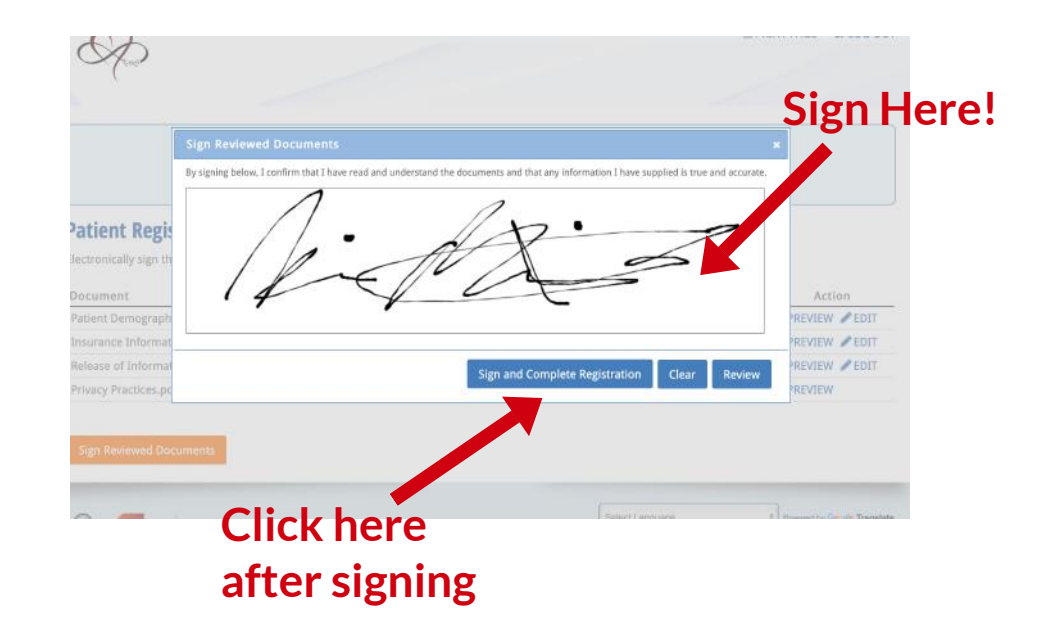

### Finished!

Then you are done! You will be brought to your Patient Portal homepage.

Remember, you still need to check into your appointment! See how to check-in in Part 2!

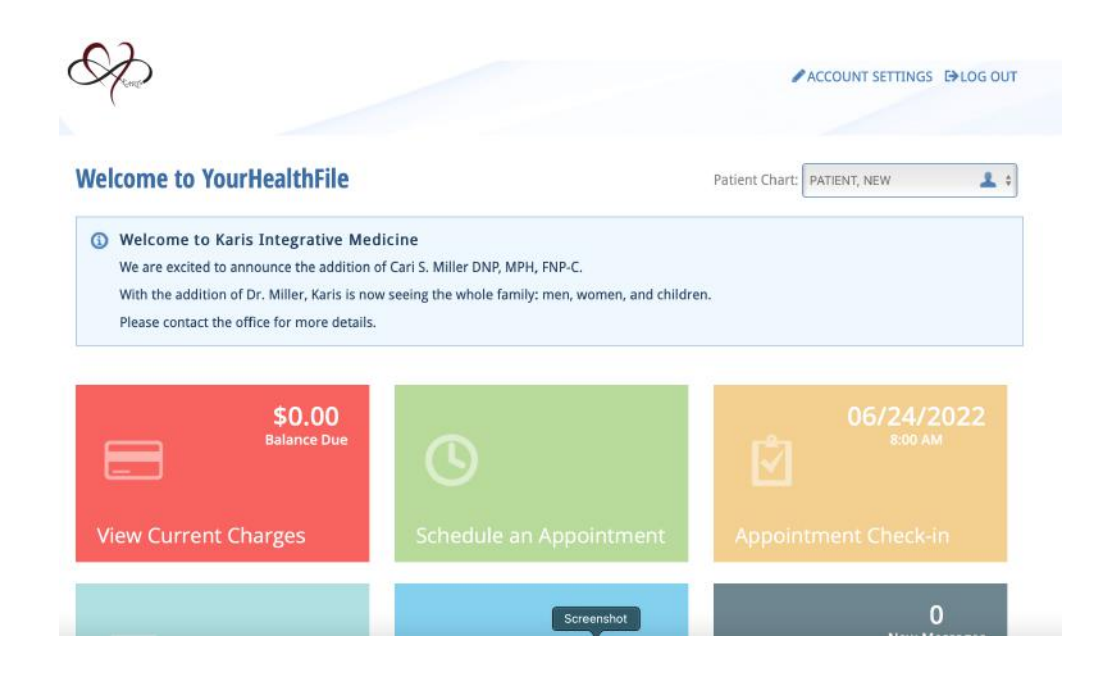

#### Part 2: Appointment Check-in

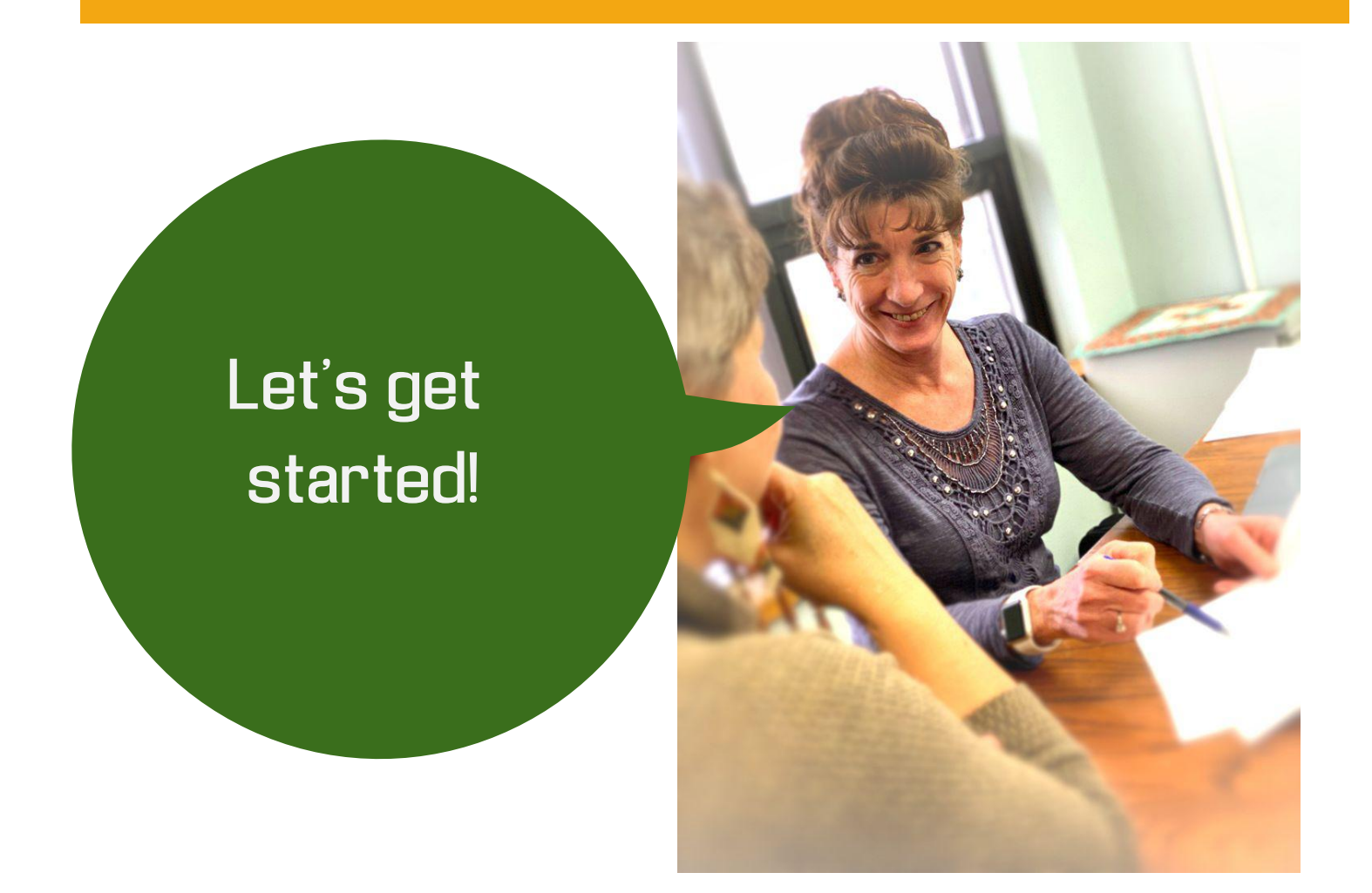

Part 2 of this guide shows you how to check into your appointment. Follow the next steps to get ready for your first appointment with Karis! Checking into your appointment through your portal is the best way to ensure your information is accurate and complete!

# Step 1:

Click the yellow box labelled "Appointment Check-in" to get started!

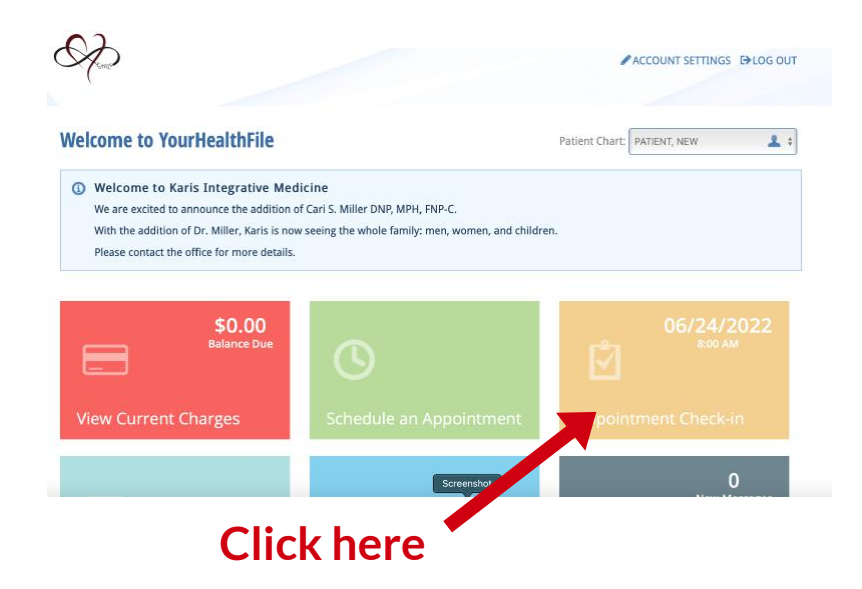

## Step 2:

You will be brought to a page asking you if you would like to pay your co-pay in advance. If you would like to pay your co-pay in advance, fill in your information and select **"Make Payment"** at the bottom.

If not, click "Pay in Person"

# Step 3:

After choosing your payment preference, you will be brought to the official medial appointment check-in.

Click "Next" to continue.

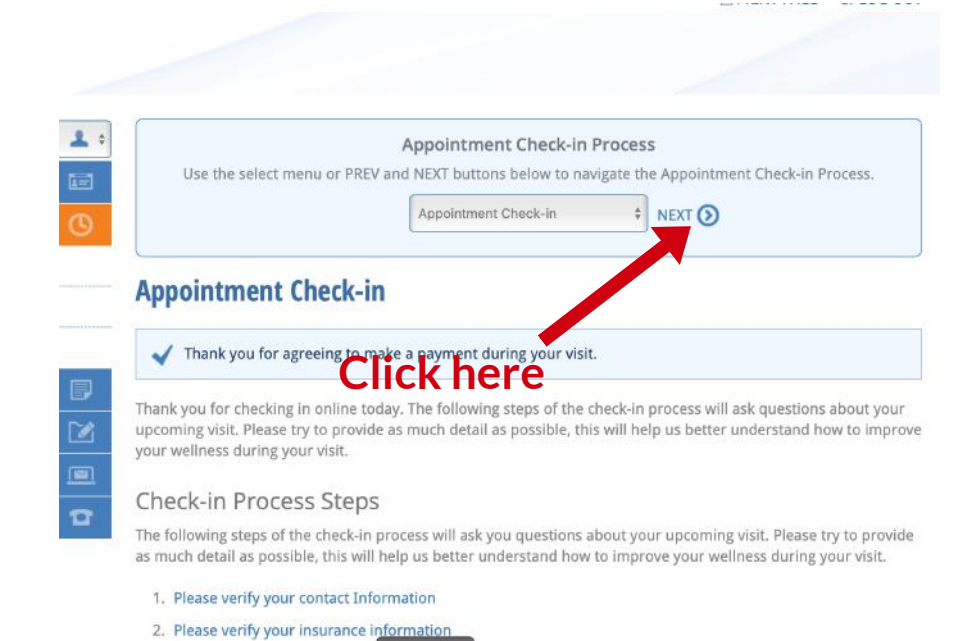

### Step 4:

Follow the prompts provided, filling in any pertinent information. Fill only the boxes or information pertinent to you. Leave anything that is not applicable to you blank.

At the bottom of some information sections there will be a **"Save"** button. **Ensure you click this prior to continuing to the next section.** 

#### Carbonated Drinks

How many caffeinated carbonated drinks/ sodas do you consume a day?

#### **Energy Drinks**

How many energy drinks do you consume a day?

#### Chocolate

How many ounces of chocolate do you consume a day? (1.5 oz = 1 bar)

#### Caffeine Pills

Do you take caffeine tablets (ex. No-Doz, Vivarin)?

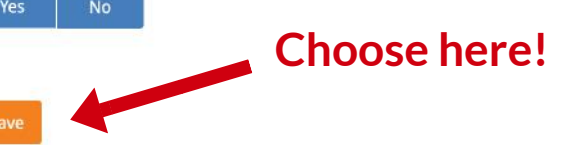

# Step 5:

After completing all sections, you will be brought to a final screen showing each section with a green check-mark.

Click the "Complete Check-In Process" at the bottom of the page to finish checking-in!

 4. Body System Review 5. Any other details or symptoms? 6. Have you been told you are allergic to a substance? 7. Have you had any recent immunizations? 8. Are you taking any new medications? 9. Medical History 10. Family History 11. Surgical History 12. Caffeine Use 13. Tobacco History 14. Alcohol History 15. Substance Abuse 16. Habits-Lifestyle 17. Violence - Abuse 18. Sexual Health **Click here** 19. Household

### Finished!

Then you are done! You are on your way to your very first appointment with **Karis Integrative Medicine!** 

If you have any questions not covered in this guide or need help with any part of this process, please contact our staff at:

PN: (907)-203-0044

Email: office@karisalaska.com

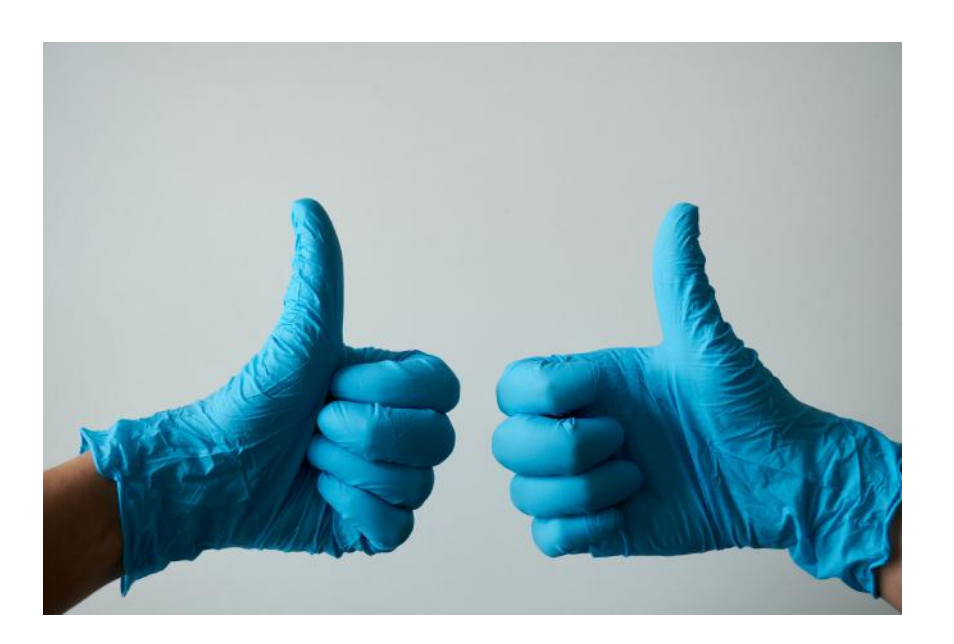